## Windows Defender における除外設定の方法(Windows10)

1. 「スタート」→「🕸」(設定)の順にクリックします。

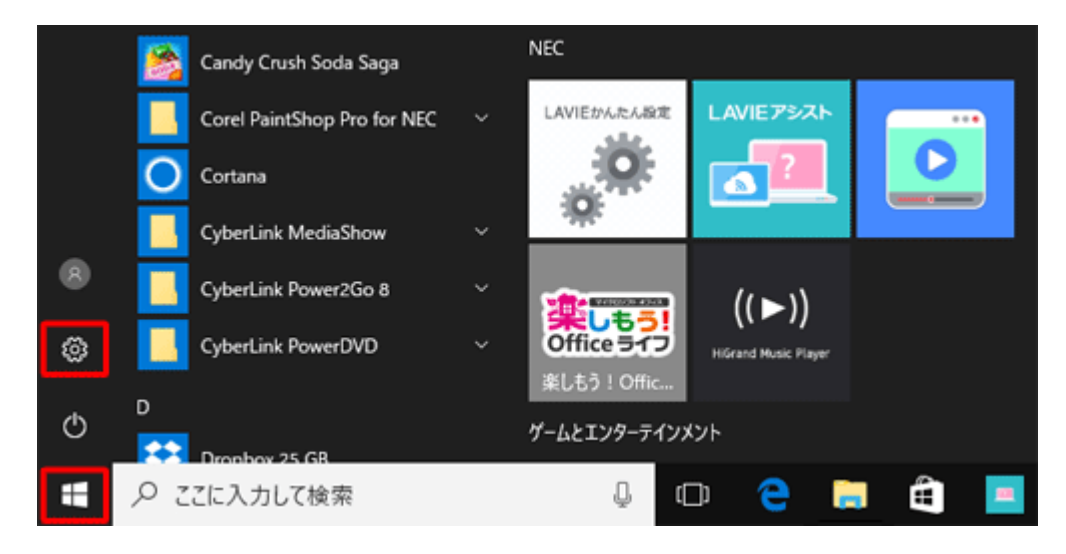

2.「設定」が表示されます。

「更新とセキュリティ」をクリックします。

| 設定                                      |                                                   |                                   | - 🗆 X                                         |
|-----------------------------------------|---------------------------------------------------|-----------------------------------|-----------------------------------------------|
|                                         | Windows                                           | sの設定                              |                                               |
|                                         | 設定の検索                                             | P                                 |                                               |
| <b>システム</b><br>ディスプレイ、通知、電源             | <b>デバイス</b><br><b>デバイス</b><br>Bluetooth、プリンター、マウス | ネットワークとインターネット<br>Wi-Fi、機内モード、VPN | <b>個人用設定</b><br>背景、ロック画面、色                    |
| アブリ<br>アブリ<br>アンインストール、既定値、オブ<br>ションの機能 | <b>アカウント</b><br>アカウント、メール、同期、戦<br>場、家族            | 時刻と言語<br>音声認識、地域、日付               | <b>ゲーム</b><br>ゲーム バー、DVR、プロードキャス<br>ト、ゲーム モード |
| <b>前単操作</b><br>ナレーター、拡大鏡、ハイコントラ<br>スト   | <b>プライバシー</b><br>位置情報、カメラ                         | 更新とセキュリティ<br>Windows Update、回復    |                                               |

3.「更新とセキュリティ」が表示されます。

「Windows Defender」をクリックし、表示された画面から「Windows Defender セキュリティセンターを開きます」をクリックします。

| ← 設定                                        |                                                                              |                                           | -                 |             | × |
|---------------------------------------------|------------------------------------------------------------------------------|-------------------------------------------|-------------------|-------------|---|
| ◎ ホーム                                       | Windows Defende                                                              | r                                         |                   |             |   |
| 設定の検索・ク                                     | Windows Defender ウイルス対策は<br>他の悪意のあるソフトウェアからコンピュ<br>には、Windows Defender セキュリテ | 、ウイルス、スパイウコ<br>ローターを保護します。<br>ィ センターを開きます | いア、お<br>これを<br>「。 | よびそ0<br>使用す | 3 |
| 更新とセキュリティ                                   | Windows Defender セキュリティ t                                                    | 2ンターを開きます                                 |                   |             |   |
| C Windows Update                            | パージョン/赤松                                                                     |                                           |                   |             |   |
| Windows Defender                            | ハーンコンロモス                                                                     | 4 11 15062 447                            |                   |             |   |
| ↑ バックアップ                                    | マルクエアメリネクション・<br>ン:                                                          | 4.11.15005.447                            |                   |             |   |
|                                             | エンジンのバージョン:                                                                  | 1.1.14003.0                               |                   |             |   |
|                                             | ウイルス対策の定義:                                                                   | 1.249.847.0                               |                   |             |   |
| の 回復                                        | スパイウェア対策の定義:                                                                 | 1.249.847.0                               |                   |             |   |
| <ul> <li>ライヤンス認証</li> </ul>                 | ネットワーク検査システム エンジンの<br>バージョン:                                                 | 2.1.13804.0                               |                   |             |   |
| C TETABLE                                   | ネットワーク検査システム定義のバー                                                            | 117.7.0.0                                 |                   |             |   |
| 上 デバイスの検索                                   | ジョン:                                                                         |                                           |                   |             |   |
| 11 開発者向け                                    | 質問がありますか?                                                                    |                                           |                   |             |   |
| 9. Windows Insider Program                  | ヘルプを表示                                                                       |                                           |                   |             |   |
| <ul> <li>Windows insider Program</li> </ul> |                                                                              |                                           |                   |             |   |
|                                             | Windows をより良い製品に                                                             | 0                                         |                   |             |   |
|                                             | フィードバックの送信                                                                   |                                           |                   |             |   |
|                                             |                                                                              |                                           |                   |             |   |

4.「Windows Defender セキュリティセンター」が表示されます。 「ウイルスと脅威の防止」をクリックします。

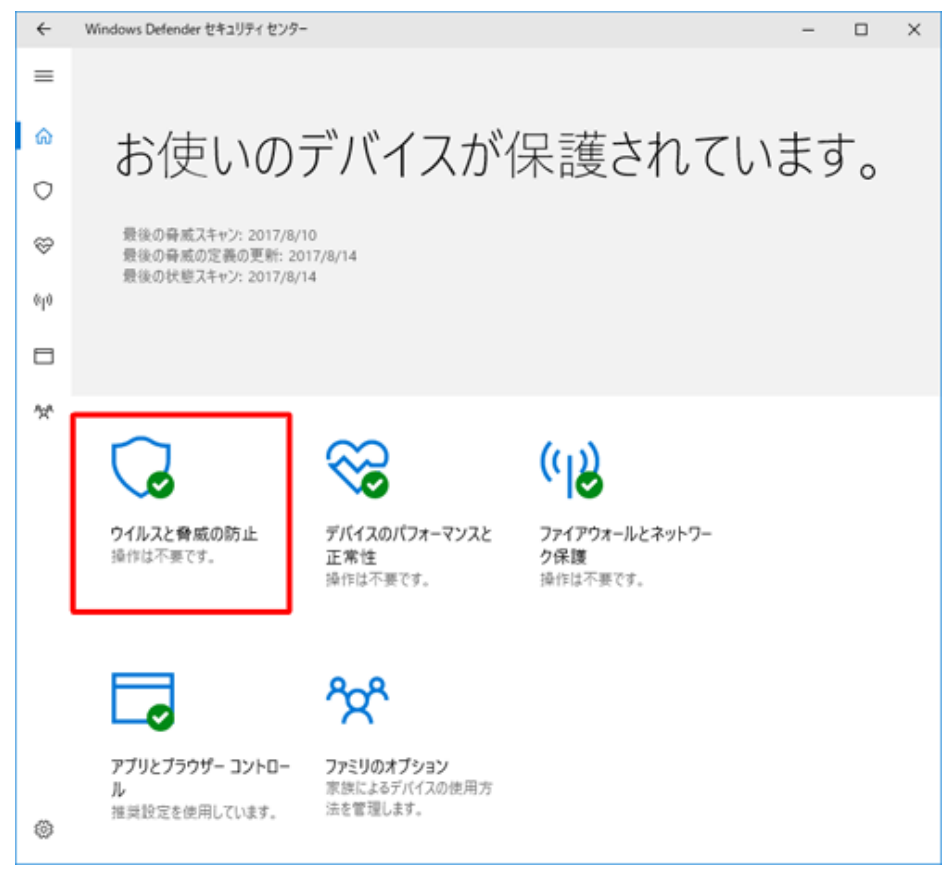

5.「ウイルスと脅威の防止」が表示されます。 「ウイルスと脅威の防止の設定」をクリックします。

| ÷          | Windows Defender セキュリティ センター                                     | - | × |
|------------|------------------------------------------------------------------|---|---|
| =          | ○ ウイルスと脅威の防止                                                     |   |   |
| ଜ          | 脅威の履歴を表示し、ウイルスや他の脅威をスキャンして、保護の設定を指定しま<br>す。その後、保護の更新プログラムを取得します。 |   |   |
| 0          |                                                                  |   |   |
| Ş          | ③ スキャンの履歴                                                        |   |   |
| %]0        | 脅威は見つかりませんでした。                                                   |   |   |
| ٥          | 0 40084                                                          |   |   |
| <u>*</u> * | 脊威が見つかりました ファイルがスキャンされました                                        |   |   |
|            | クイック スキャン                                                        |   |   |
|            | 高度なスキャン                                                          |   |   |
|            |                                                                  |   |   |
|            | ℃ ウイルスと脅威の防止の設定 Microsoft 推开の設定を使用しています。                         |   |   |
|            | WILL OSOTE TIESEWIKK AL & DE 1710 C 6 16 7 0                     |   |   |
|            | 😮 保護の更新                                                          |   |   |
|            | 保護の定義は最新です。                                                      |   |   |
|            |                                                                  |   |   |
|            |                                                                  |   |   |

6.「除外」欄から「除外の追加または削除」をクリックします。

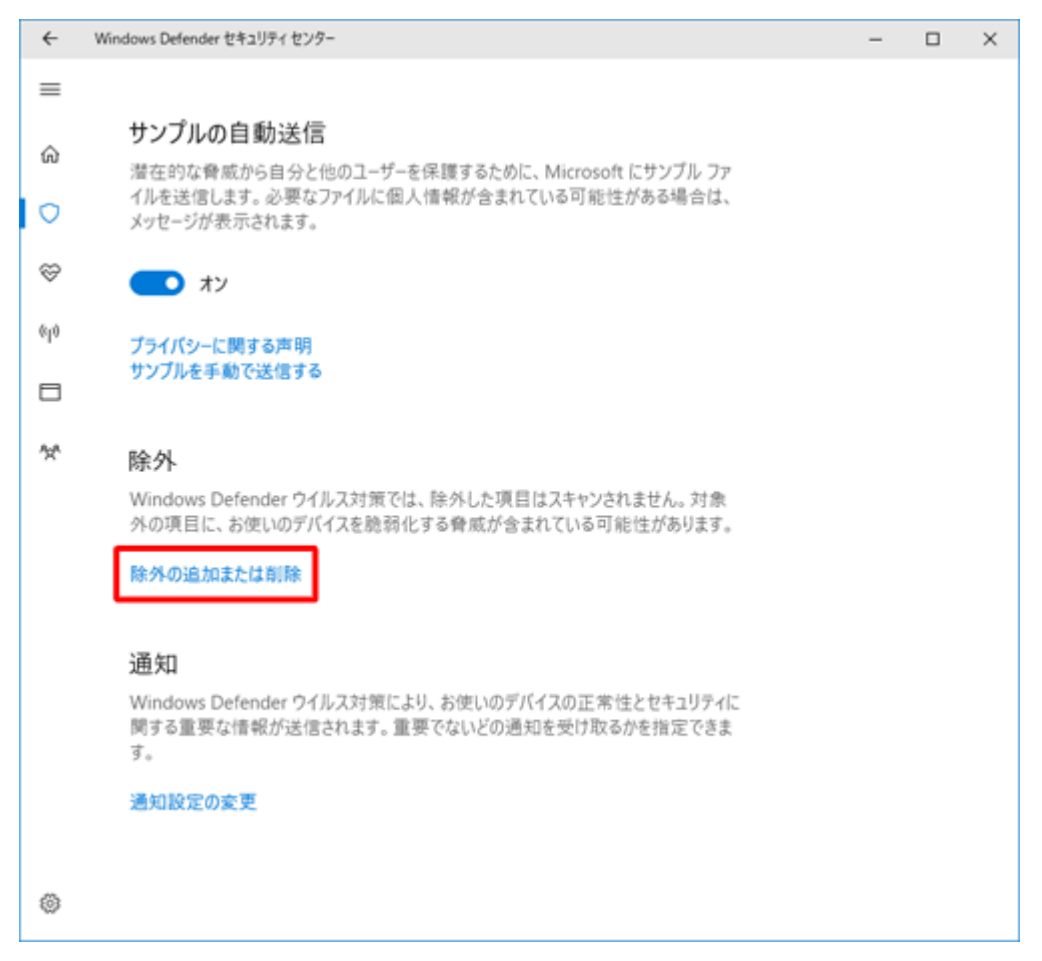

7.「除外」が表示されます。

「除外の追加」の「+」をクリックし、表示された一覧から「フォルダー」をクリックします。

| ÷   | Windows Defender セキュリティ センター                  | - | × |
|-----|-----------------------------------------------|---|---|
| =   | 除外                                            |   |   |
| ŵ   | Windows Defender ウイルス対策のスキャンから除外する項目を追加または削除し |   |   |
| 0   | 3.9 o                                         |   |   |
| ø   | + 除外の追加                                       |   |   |
| 619 | ファイル                                          |   |   |
| ٥   | フォルダー<br>ファイルの種類                              |   |   |
| 15A | プロセス                                          |   |   |
|     |                                               |   |   |
|     |                                               |   |   |
|     |                                               |   |   |
|     |                                               |   |   |
|     |                                               |   |   |
|     |                                               |   |   |
|     |                                               |   |   |
|     |                                               |   |   |
|     |                                               |   |   |
| ۲   |                                               |   |   |
|     |                                               |   |   |

- 8.「フォルダーの選択」が表示されます。 下記のフォルダーをクリックし、「フォルダーの選択」をクリックすると、除外フォルダーが追加されます。
  - クレアコンポⅡの場合
     C:¥Users¥(ログインしているユーザー名)¥AppData¥Local¥Apps¥2.0
     ※親機(サーバー)の場合以下のフォルダーの設定も必要
     C:¥inetpub¥Intranet
  - 2) クレアコンポ、XiFormMagic の場合 C:¥CREACOMPO

※フォルダが表示されない場合、下記URLで紹介されている手順に従って、設定を変更してください。 https://support.microsoft.com/ja-jp/help/14201/windows-show-hidden-files

9.「ユーザーアカウント制御」が表示された場合は、「はい」をクリックします。

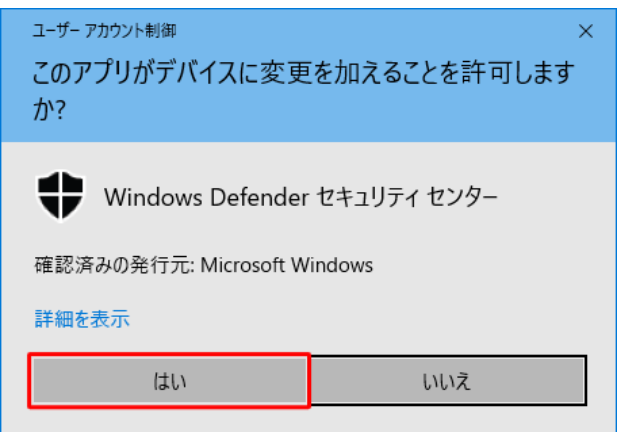

10.「除外」の画面に戻ります。

除外したフォルダー名が表示されたことを確認します。